## Windows10 VPN 連線設定

1.下載 VPN 修復檔(VPN 修復檔只需要執行一次)

名稱

Fix\_VPN\_Error\_809\_Windows\_Vista\_7\_8\_10\_Reboot\_Required

解壓縮後:點兩下

Fix\_VPN\_Error\_809\_Windows\_Vista\_7\_8\_10\_Reboot\_Required

選擇:是

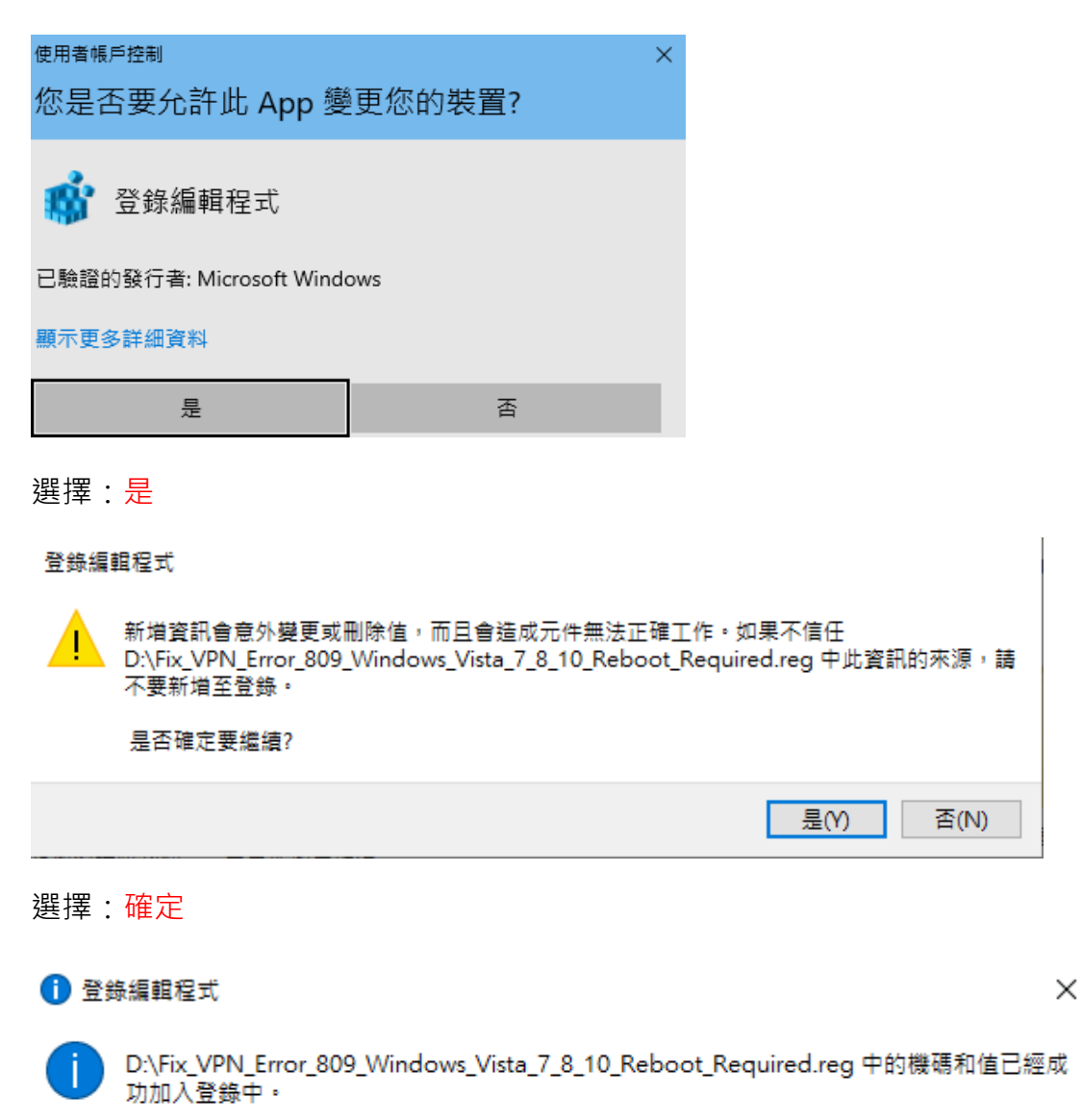

確定

完成後:請重新開機

2.點選左下角的: Windows 圖示

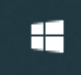

接著點選:<mark>設定</mark>

| 8 | sce |
|---|-----|
| Ľ | 文件  |
|   | 圖片  |
| ŝ | 設定  |
| ¢ | 電源  |
| - | ρ   |

點選:網路和網際網路設定

Windows 設定

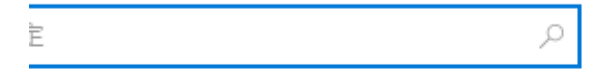

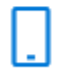

行動裝置 連結您的 Android、iPhone

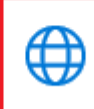

網路和網際網路 Wi-Fi、飛航模式、VPN

點選:VPN

點選:新增 VPN 連線

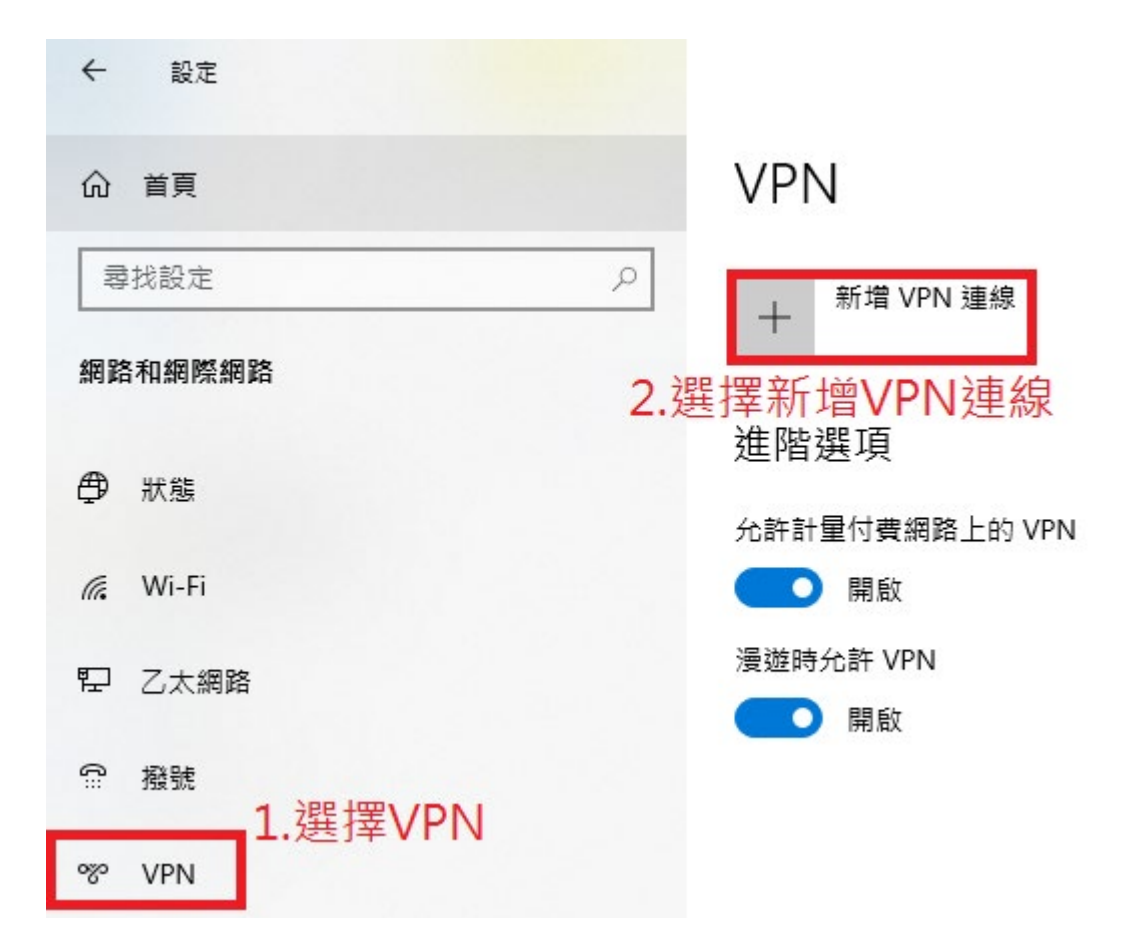

3. 新增 VPN 連線設定

連線名稱:sslvpn(可任意取名)

伺服器名稱:sslvpn.scenet.pccu.edu.tw

VPN 類型:L2TP/IPsec (使用預先共用金鑰)

預先共用金鑰:SCEVPN

使用者名稱密碼:虚擬校的帳號密碼

| 新增 VPN 連線                                                  |      |    |
|------------------------------------------------------------|------|----|
| VPN 提供者                                                    |      |    |
| Windows (內建)                                               |      |    |
|                                                            |      |    |
| 建線名稱                                                       |      |    |
| ssivpn                                                     |      |    |
| 伺服器名稱或位址                                                   |      |    |
| sslvpn.scenet.pccu.edu.tw                                  |      |    |
|                                                            |      |    |
| VPN 類型                                                     |      |    |
| L2TP/IPsec (使用預先共用金鑰) ···································· |      |    |
| 預先共用金鑰                                                     |      |    |
| •••••                                                      |      |    |
|                                                            |      |    |
| 登入資訊的類型<br>                                                |      |    |
| 使用者名稱與密碼 >                                                 |      |    |
| 本田本々報 (課程計)                                                |      |    |
| 使用有有佛 (選擇任)                                                |      |    |
|                                                            |      | _  |
| 密碼 (選擇性)                                                   |      | 馮  |
|                                                            |      |    |
|                                                            |      |    |
| ✔ 記住我的登入資訊                                                 |      |    |
|                                                            |      |    |
|                                                            | 供方   | 雨迷 |
|                                                            | 1亩1子 | 取洞 |

完成後按下儲存

## 4.接著點選:變更介面卡選項

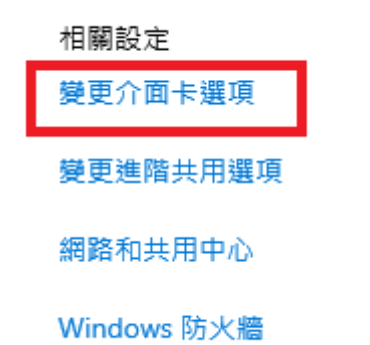

5.點選:安全性、勾選:允許這些通訊協定、點選:確定。

| I sslvpn 內容 1.                              | × |  |  |  |
|---------------------------------------------|---|--|--|--|
| 一般 選項 安全性 網路功能 共用                           |   |  |  |  |
| VPN 類型(T):                                  |   |  |  |  |
| 使用 IPsec 的第二層通道通訊協定 (L2TP/IPSec) 、          | - |  |  |  |
| 進階設定(S)                                     |   |  |  |  |
| 可省略加密 (即使沒有加密也要連線)                          | - |  |  |  |
|                                             |   |  |  |  |
| ○ 使用可延伸的驗證通訊協定 (EAP)(E)                     |   |  |  |  |
| ~                                           |   |  |  |  |
| <b>2.</b> 內容(R)                             |   |  |  |  |
| ● 允許這些通訊協定(P)                               |   |  |  |  |
| □ 未加密的密碼 (PAP)(U)                           |   |  |  |  |
| <br>☐ Challenge Handshake 驗證通訊協定 (CHAP)(H)  |   |  |  |  |
| Microsoft CHAP Version 2 (MS-CHAP v2)       |   |  |  |  |
| □ 自動使用我的 Windows 登入名稱及密碼 (及網域,如果<br>有的話)(A) |   |  |  |  |
| 3.                                          |   |  |  |  |
| 確定取消                                        |   |  |  |  |

VPN 設定完成。

## 6.如何使用 VPN 連線

## 右下角工作列點選 Wifi 圖示後

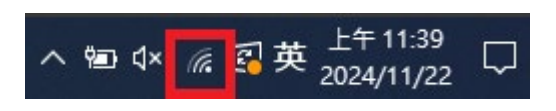

再點選:<mark>連線</mark>

| ~~~~~~~~~~~~~~~~~~~~~~~~~~~~~~~~~~~~~~~ | sslvpn              |             |                              |                    |  |
|-----------------------------------------|---------------------|-------------|------------------------------|--------------------|--|
|                                         |                     |             |                              | 連線                 |  |
|                                         |                     |             |                              |                    |  |
| (k                                      | SCE<br>已連線          |             |                              |                    |  |
| (h.                                     | SCE-Guest           |             |                              |                    |  |
| ٩//                                     | Apple TimCapsule 5G |             |                              |                    |  |
| ٩/،                                     | Apple TimCapsule    |             |                              |                    |  |
| ٩//                                     | E DC                |             |                              |                    |  |
| ٩//                                     | ETS                 |             |                              |                    |  |
| 網路和網際網路設定<br>變更設定,例如使連線計量付費。            |                     |             |                              |                    |  |
| (î.                                     |                     | \$          | (cla)                        |                    |  |
| Wi-Fi                                   |                     | 飛航模式        | 行動熱點                         |                    |  |
| 電 +3.                                   | .47%                | _ \e_ (× // | 。<br>四英 <sup>上4</sup><br>202 | ∓ 11:42<br>4/11/22 |  |

7.VPN 顯示已連線·代表連線成功

| <b>癸</b> sslvpn<br>已連線 |      |
|------------------------|------|
|                        | 中斷連線 |
|                        |      |
| ん SCE<br>已連線           |      |